www.zyxel.com.tw

Version 2.0

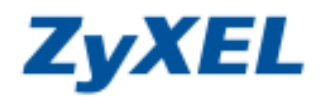

## P-334 調整 Session 數

P-334 的 Session 數最大上限是 2048,依照下列步驟您可以設定每個用戶端能夠使用的 Session 最大上限值,此處以開啓每個用戶端最大使用 Session 數 2048 為範例。倘若您直接設定 2048,代表每個用戶端都可以使用 2048 個 Session,一旦有某個用戶端將全部的 Session 使用完,那設備就會無法負荷,故會建議平均分配 Session 給每個 用戶端,當某個用戶端到達 Session 上限時,其他用戶端還是可以正常使用。

**步驟一:**請先開啓電腦桌面上的"**開始**"工具列,點選工具列中的"**執行**",會跳出如圖❶的視窗,請輸入"cmd" 後按"確定"。

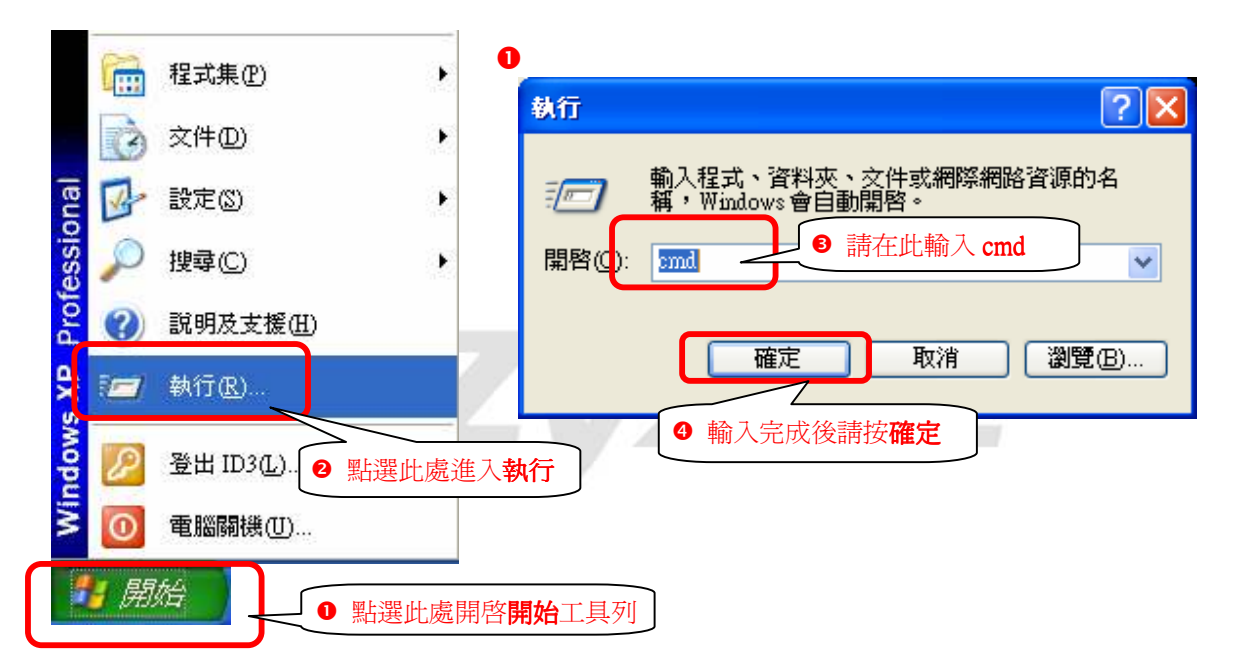

步驟二:請在跳出的命令提示字視窗中輸入" telnet 192.168.1.1"後按"Enter"鍵。

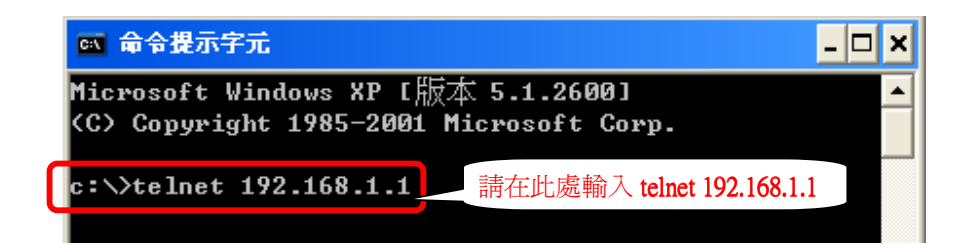

步驟三:請在更新的視窗中輸入"密碼"後按"Enter"鍵。(預設密碼為"1234",如有變更密碼,請輸入變更後的密碼。)

| 🐯 Telnet 19 | 92.168.1.1                   | - 🗆 🗙 |
|-------------|------------------------------|-------|
| Password:   | <b>****</b> 請在此處輸入 <b>密碼</b> |       |

## www.zyxel.com.tw

Version 2.0

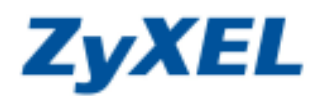

步驟四:請輸入選項"24"進入"SysMaintenance"後按"Enter"鍵。

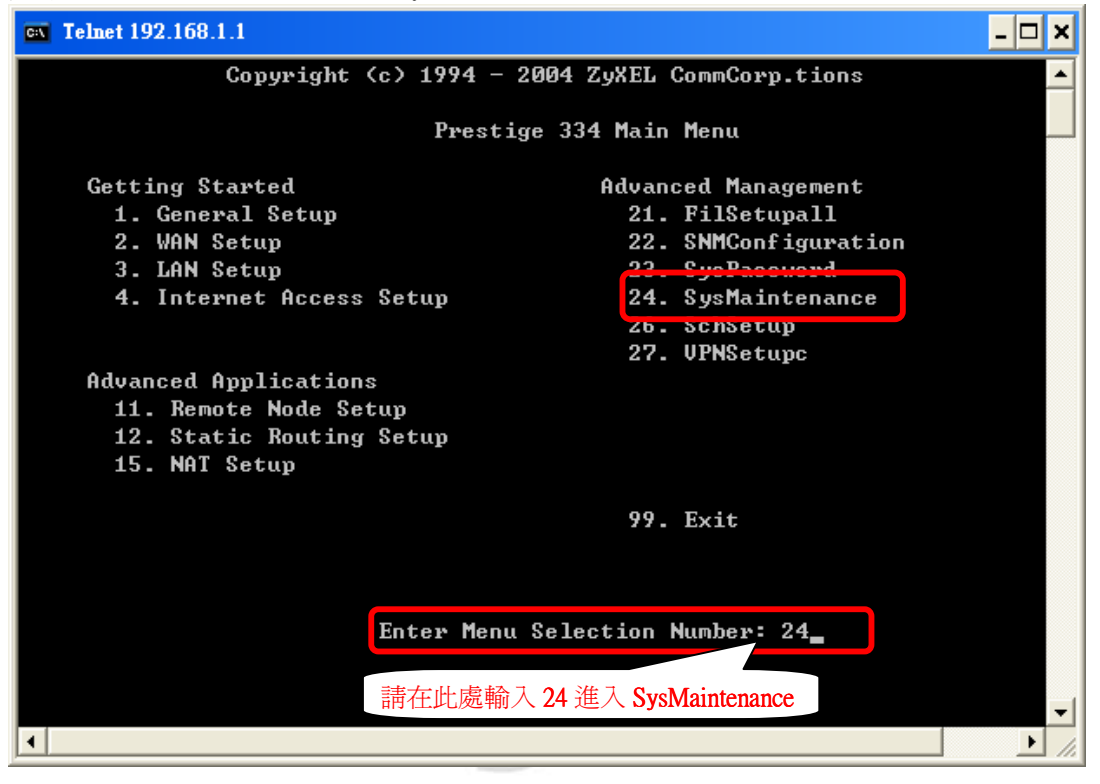

步驟五:請輸入選項"8"進入"Command Interpreter Mode"後按"Enter"鍵。

| Telnet 192.168.1.1                                                                                                    | ×  |
|----------------------------------------------------------------------------------------------------|----|
| Menu 24 - System Maintenance<br>1. System Status<br>2. System Information and Console Port Speed<br>3. Log and Trace<br>4. Diagnostic<br>5. Backup Configuration<br>6. Restore Configuration<br>7. Uplead Pierware<br>8. Command Interpreter Mode<br>7. Call Control<br>10. Time and Date Setting<br>11. Remote Management Setup |    |
| Enter Menu Selection Number: 8                                                                                                    |    |
| 請在此處輸入 8 進入 Command Interpreter Mode                                                                                                    | ┛  |
|                                                                                                    | 14 |

www.zyxel.com.tw

Version 2.0

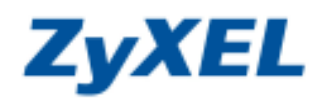

步驟六:請輸入" ip nat session 2048"後按"Enter"鍵即可(2048 代表要開啓的 Session 數, 2048 為最大値)。

| 🔤 Telnet 192.168.1.1                                                                                                    | ×          |
|----------------------------------------------------------------------------------------------------|------------|
| Menu 24 — System Maintenance                                                                                                    | -          |
| <ol> <li>System Status</li> <li>System Information and Console Port Speed</li> <li>Log and Trace</li> <li>Diagnostic</li> <li>Backup Configuration</li> <li>Restore Configuration</li> <li>Restore Configuration</li> <li>Upload Firmware</li> <li>Command Interpreter Mode</li> <li>Call Control</li> <li>Time and Date Setting</li> <li>Remote Management Setup</li> </ol> |            |
| Enter Menu Selection Number: 8<br>Computing the (c) 1994 - 2004 ZyXEL Communications Corp.<br>P334> ip nat session 2048                                                                                                    | <b>•</b> 1 |
| TSS4/ 請在此處輸入 ip nat session 2048 後按 Enter ▶                                                                                                    |            |

步驟七:請輸入" ip nat session"後按"Enter"鍵確認"開啓的 Session 數"。

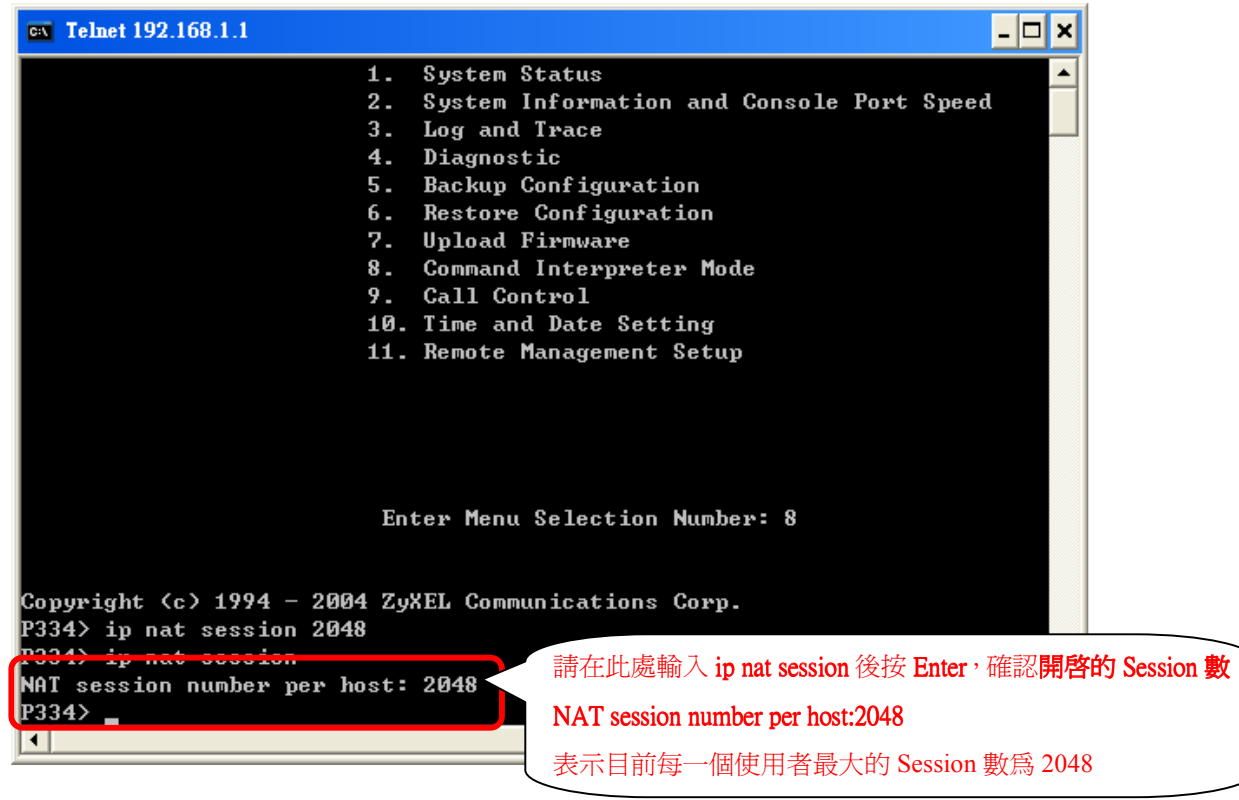